## Reference Guide to Ending a Sickness Absence (on behalf of the your employee)

This guide enables managers/supervisors and sickness co-ordinators to record the end date against a sickness absence where the employee does not have access.

## Ending a sickness absence on behalf of an employee:

Log into Trent by clicking here (if you have more than one role select People Manager).

Select 'My People' or 'People' from the home page.

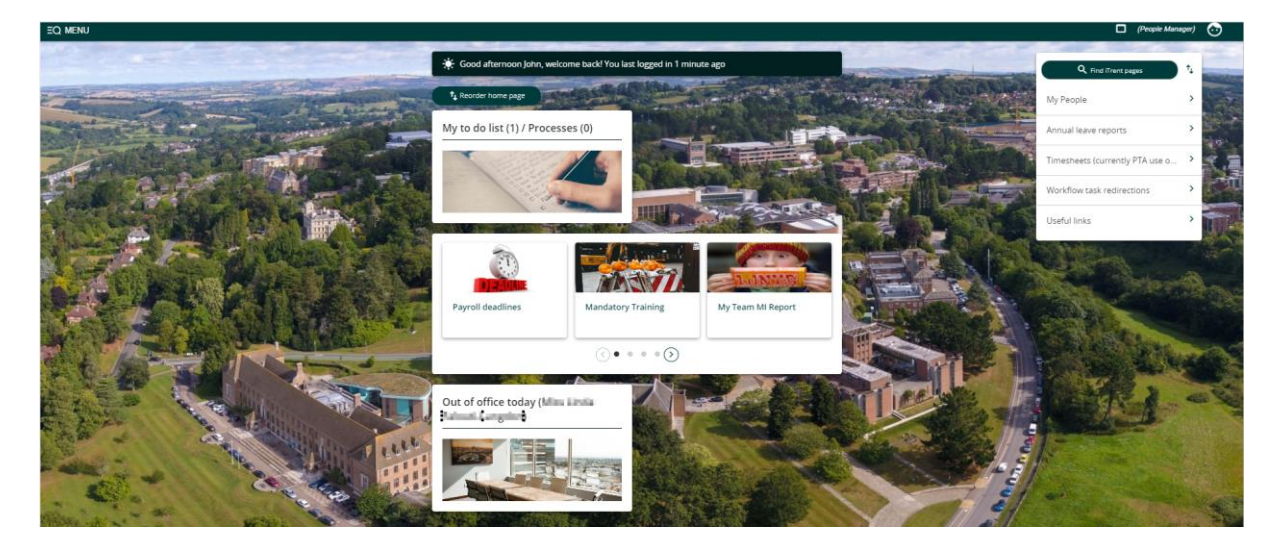

## Action:

- Select the appropriate individual.
- Select > Absence from the 'Links' section at the bottom of the screen.
  - Select Sickness details
- Select the current sickness absence period.
- Enter the last day of sickness in the 'Absence end date' field.

| Sickness absence details Mrs Anna Sparrow |                                                          | V MENU | G | • | 0 |  |
|-------------------------------------------|----------------------------------------------------------|--------|---|---|---|--|
| Sickness period                           |                                                          |        |   |   |   |  |
| Sickness period *                         | More than one day                                        |        |   |   |   |  |
| Absence start                             |                                                          |        |   |   |   |  |
| Absence start date *                      | 21/02/2023                                               |        |   |   |   |  |
| Absence start type                        | Full day                                                 |        |   |   |   |  |
| Absence end                               |                                                          |        |   |   |   |  |
| Absence end date                          | 22/02/2023                                               |        |   |   |   |  |
| Absence end type                          | Full day                                                 |        |   |   |   |  |
| Expected end date                         |                                                          |        |   |   |   |  |
| Absence                                   |                                                          |        |   |   |   |  |
| Absence type *                            | Sickness 🗸                                               |        |   |   |   |  |
| Absence reason *                          | $igcap_{	ext{Cold, influenza, infectious dis}}m{ u}$     |        |   |   |   |  |
| Position                                  | Records Administrator<br>(06/06/2022, P69227B) (Current) |        |   |   |   |  |
|                                           | Save New                                                 |        |   |   |   |  |

This will trigger an email to the employee advising them that their sickness absence has been closed.

If you experience any problems please contact <u>humanresources@ex.ac.uk</u>.